## 《如何設定固定的Meet會議室》

- 1. 進入 GOOGLE 後 ,透過行事曆設定 MEET會議室,固定VIP房間開會囉!
- 2. 在你要設定上課的日期上點兩下,圖示以09/16為例,也可以用重覆方式設定
- 3. 儲存後會自動在行事曆產生活動,圖示以設定連續兩週,meet就自動幫設定產生
  - 好,且會議室連結都是一樣的,別擔心會議連結會不一樣喔!
- 4. 日後若再延長,可以再點設定進去編輯 延長結束時間即可!

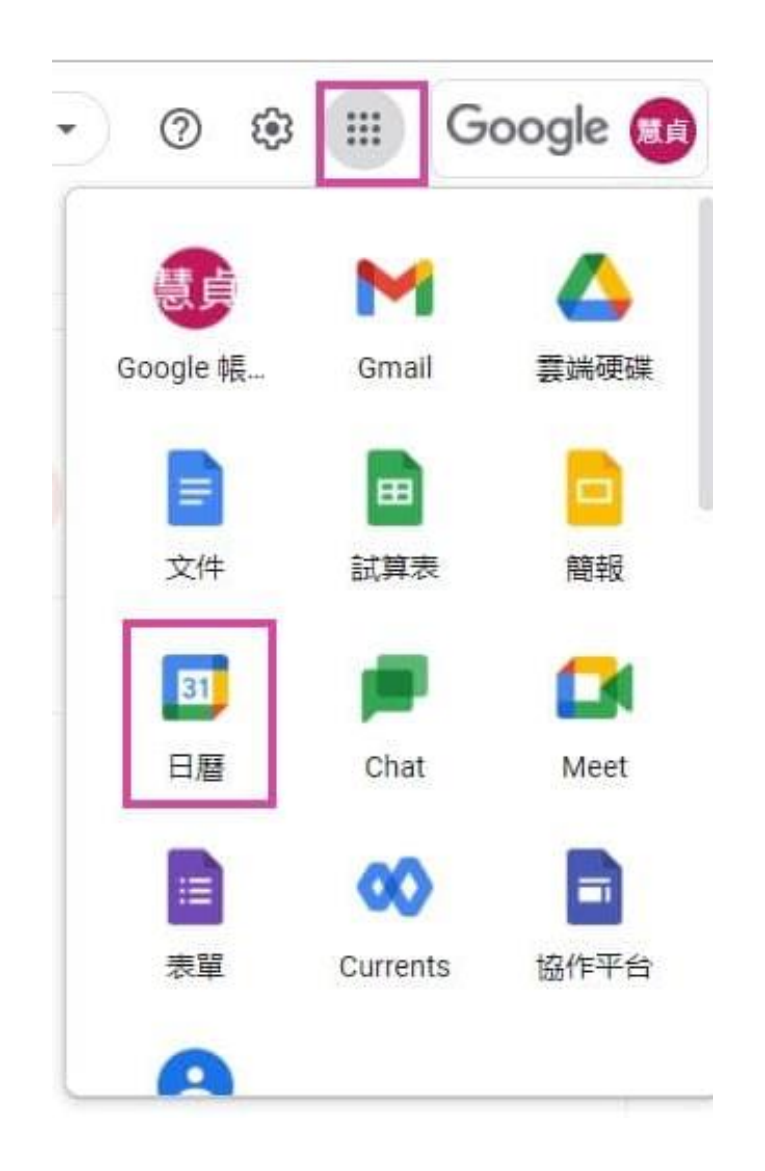

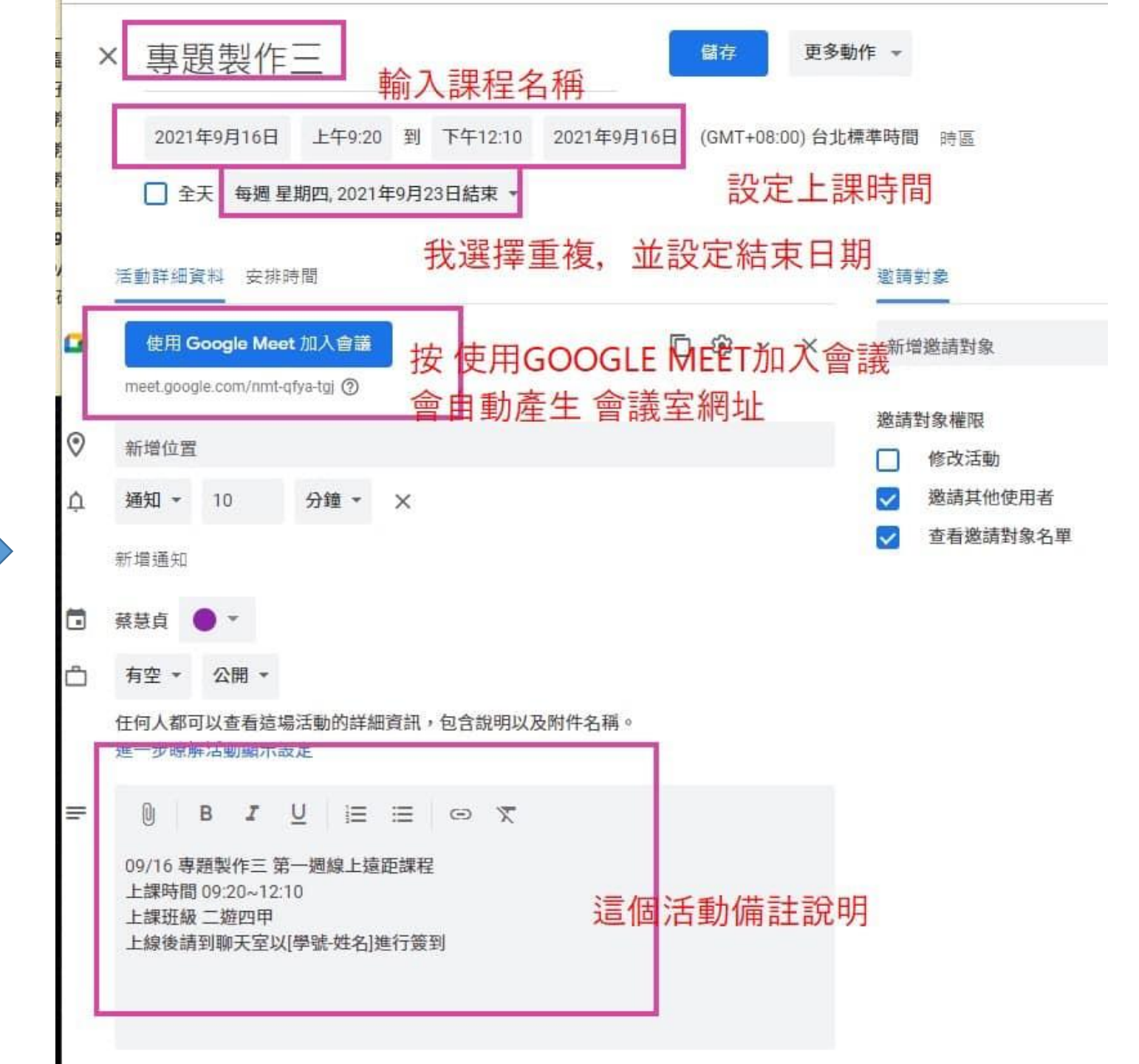

|                                                                       | 4<br>1<br>8<br>25<br>2<br>9 | 5 (廿九)  | 6 ( <u>=</u> +) | 7 (白露)         | 8 (初二)  | 9 (初三)                | 10 (初四)   | 11 (初五)<br>特殊工作日 |
|-----------------------------------------------------------------------|-----------------------------|---------|-----------------|----------------|---------|-----------------------|-----------|------------------|
| 活動詳細資料 安排時間<br>使用 Google Meet 加入會議<br>meet.google.com/nmt-qfya-tgj ⑦  | : <u>ا</u>                  | 12 (初六) | 13 (初七)         | 14 (初八)        | 15 (初九) | 16 (初十)<br>● 上午9:20 考 | 17 (+-)   | 18 (+=)          |
| <ul> <li>&gt; 新增位置</li> <li>3 通知 ▼ 10 分鐘 ▼ ×</li> <li>新増通知</li> </ul> |                             | 19 (十三) | 20 (十四)<br>中秋節  | 21 (十五)<br>中秋節 | 22 (十六) | 23 (秋分)<br>● 上午9:20 考 | 24 (十八)   | 25 (十九)          |
|                                                                       |                             | 26 (二十) | 27 (廿一)         | 28 (廿二)<br>教師節 | 29 (廿三) | 30 (廿四)               | 10月1日(廿五) | 2 (廿六)           |